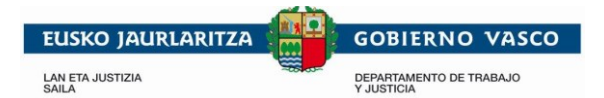

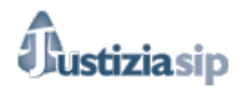

## **GUÍA PARA PRESENTAR UN ESCRITO DE TRÁMITE**

Para presentar un escrito en Justiziasip, debemos seguir los siguientes pasos. Nos dirigimos al menú de la parte izquierda con el ratón y pulsamos en la opción Presentar Escrito.

| Justiziasip                                                                                                    |                         |                                                                        |                                      |                   |               |
|----------------------------------------------------------------------------------------------------|-------------------------|------------------------------------------------------------------------|--------------------------------------|-------------------|---------------|
| <b>05/10/2018</b>                                                                                                    | 😵 indeja "Escritos Devu | eltos del Juzgado"                                                     | NIP                                  | 8                 | Desconed      |
| JUSIIZIASIP<br>- Actividad procesal reciente<br>- Repartos<br>- Repartos<br>- Señalamientos<br>- Órgano Judicial<br>- Escritos<br>- Presentare socito<br>- Presentados último mes<br>- Predientes de proveer<br>- Proveidos último mes<br>- Pendientes de Juzgado<br>- Devueltos del Juzgado<br>- Incompletos último mes<br>- Buscar<br>- Notificaciones<br>- Gestión Sustituciones<br>- Sustituciones | Notificaciones          | pendientes sin aceptar<br>s<br>(0) ONotificaciones (sin des<br>tal : 0 | scargar) (0)                         |                   |               |
|                                                                                                    | F.envío A               | Juzgado procedencia                                                    | Procedimiento « Anterior Siguiente » | Usuario(a) en SIP | Nº referencia |
|                                                                                                    | F.envio •               | Juzgado procedencia                                                    | Procedimiento                        | Usuario(a) en SIP | Nº referencia |

Después deberemos seleccionar el método de búsqueda según nuestras preferencias, para localizar el asunto en el cual queremos presentar el escrito.

- 1. Año del procedimiento
- 2. Fecha de Incoación
- 3. N.I.G. CGPJ

| Presenta                                            | ar escrito                                    |           |  |  |  |  |
|-----------------------------------------------------|-----------------------------------------------|-----------|--|--|--|--|
| Año del procedimiento OFecha incoación ON.I.G. CGPJ |                                               |           |  |  |  |  |
|                                                     | Fiemple 1. Año de Drecedimiento:              |           |  |  |  |  |
|                                                     | Ejempio 1. Ano de Procedimiento:              |           |  |  |  |  |
| Presentar escrito                                   |                                               |           |  |  |  |  |
| Año del procedimiento Fee                           | cha incoación ON.I.G. CGPJ Ponemos el año del |           |  |  |  |  |
| Año del procedimiento                               | número de procedimiento                       |           |  |  |  |  |
| *Año del procedimiento :                            | 2017 × Buscar                                 |           |  |  |  |  |
| Buscar por ámbito                                   |                                               |           |  |  |  |  |
| *Partido Judicial:                                  | - Selecciona Partido Judicial - V             | en buscar |  |  |  |  |
| *Órgano Judicial:                                   | - Selecciona Órgano Judicial - 🗸              |           |  |  |  |  |
| Procedimiento                                       |                                               |           |  |  |  |  |
| *Número de procedimiento:                           | - Selecciona Número de Procedimiento - 🗸      |           |  |  |  |  |
| *Procedimiento:                                     | - Selecciona Procedimiento - 🗸                |           |  |  |  |  |

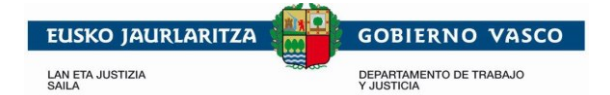

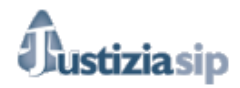

Una vez realizada la búsqueda nos dejará ir desplegando el ámbito y procedimiento. Donde deberemos seleccionar el Partido Judicial y el órgano Judicial. Posteriormente seleccionamos el número de procedimiento y el procedimiento en el cual queremos presentar el escrito.

| Presentar escrito         |                            |                  |                                      |  |  |
|---------------------------|----------------------------|------------------|--------------------------------------|--|--|
| Año del procedimiento Fee | cha incoación ON.I.G. CGPJ |                  |                                      |  |  |
| Año del procedimiento     |                            |                  |                                      |  |  |
| *Año del procedimiento :  | 2017                       | Buscar           |                                      |  |  |
| Buscar por ámbito         |                            |                  | Unit must describe must bee          |  |  |
| *Partido Judicial:        | Vitoria-Gasteiz            |                  | Hay que despiegar los                |  |  |
| *Órgano Judicial:         | Juzgado de 1ª Instancia n  | ° 10 - Pruebas 🗸 | campos y elegir<br>la onción deseada |  |  |
| Procedimiento             |                            |                  |                                      |  |  |
| *Número de procedimiento: | 0000001/2017 - Procu: AF   | EUNOPROCU AP     | EDOSPROCU, PROCU PRUEBA 🗸            |  |  |
| *Procedimiento:           | Ej.forzosa fa.             |                  |                                      |  |  |

Tras seleccionar el asunto que nos interesa, escribimos un título para el escrito y una descripción para el mismo (Campos Obligatorios). Después pinchamos en el icono del clip:

| Escrito                   |                    |        |
|---------------------------|--------------------|--------|
| *Título:                  | Escrito1           |        |
| *Descripción:             | Escrito de trámite | ~      |
|                           |                    | $\sim$ |
| *Fichero:<br>.pdf (PDF/A) |                    |        |
|                           | Aceptar            |        |

Y adjuntamos el archivo PDF del escrito.

El escrito principal siempre tiene que ser en formato PDF y no superar los 15 Mb de tamaño máximo

| *Fichero:    | C:\Users\user\Desktop\Escrito1.pdf        |  |  |  |
|--------------|-------------------------------------------|--|--|--|
| .pui (PDF/A) | Después de elegir el pdf, darle a aceptar |  |  |  |

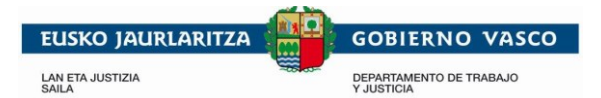

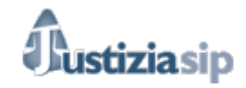

● Año del procedimiento ○ Fecha incoación ○ N.I.G. CGPJ

| Año del procedimiento     |                         |                                        |
|---------------------------|-------------------------|----------------------------------------|
| *Año del procedimiento :  | 2017                    | Buscar                                 |
| Buscar por ámbito         |                         |                                        |
| *Partido Judicial:        | Vitoria-Gasteiz         | $\checkmark$                           |
| *Órgano Judicial:         | Juzgado de 1ª Instancia | nº 10 - Pruebas 🗸                      |
| Procedimiento             |                         |                                        |
| *Número de procedimiento: | 0000001/2017 - Procu: A | PEUNOPROCU APEDOSPROCU, PROCU PRUEBA 🗸 |
| *Procedimiento:           | Ej.forzosa fa.          | ~                                      |
| Escrito                   |                         |                                        |
| 🔁 Escrito1 (32,27 КВ) 🗇   |                         |                                        |
| Escrito de trámite        |                         |                                        |

Si además de un escrito principal, quiere agregar anexos al escrito. Estos anexos pueden ser solo de los siguientes formatos y tampoco pueden superar los **15 Mb**:

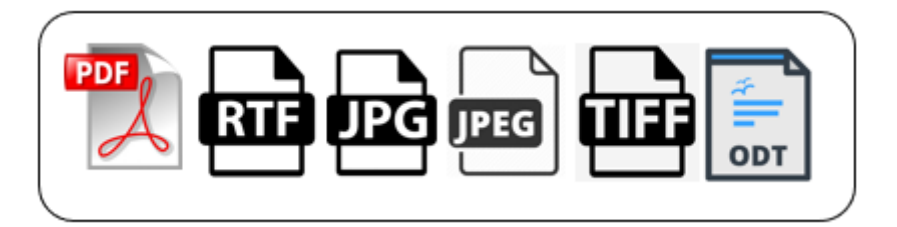

Cuando quiera añadir un documento en un formato diferente al pdf, deberá tener en cuenta que tiene que seleccionar el formato en la siguiente pantalla para poder localizarlo:

| Nombre: V                               |   | Fichero pdf (*.pdf) ~ | · |
|-----------------------------------------|---|-----------------------|---|
|                                         | ʻ | Fichero pdf (*.pdf)   |   |
|                                         |   | Fichero rtf (*.rtf)   |   |
|                                         |   | Fichero jpg (*.jpg)   |   |
|                                         |   | Fichero jpeg (*.jpeg) |   |
| © Administración de Justicia en Euskadi |   | Fichero tiff (*.tiff) |   |
|                                         | l | Fichero odt (*.odt)   |   |

Una vez realizado todo, le daremos a *Enviar*. Nos pedirá el pin y firmará automáticamente el escrito con nuestro certificado, además de los anexos.

Los archivos que se adjunten es recomendable que no tengan caracteres especiales, ni espacios, ni tildes y a ser posible que se encuentren en el disco duro local, para así evitar errores de envío.

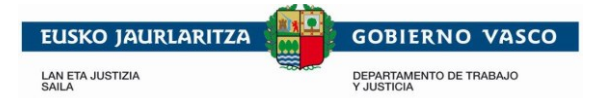

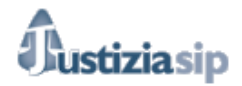

## Ejemplo 2. Fecha de incoación:

La búsqueda se realizará indicando un intervalo de fechas. Si se conoce la fecha exacta, se pondrá lo mismo en *fecha desde y fecha hasta*,

| Presentar escrito     |                                                                 |  |  |  |  |
|-----------------------|-----------------------------------------------------------------|--|--|--|--|
| Año del procedimiento | Año del procedimiento <a>Fecha incoación</a> <a>N.I.G. CGPJ</a> |  |  |  |  |
| Fecha incoación       |                                                                 |  |  |  |  |
| *Fecha incoación:     | Fecha desde: 06/06/2018 Fecha hasta: 03/10/2018                 |  |  |  |  |

Se desplegarán las opciones tras introducir las fechas y la presentación del escrito será exactamente igual que en el ejemplo 1.

## Ejemplo 3.N.I.G. CGPJ:

La búsqueda se realizará introduciendo el NIG del CGPJ en el campo y pinchando en *Buscar*.

| Presentar escrito     |                               |   |        |  |  |
|-----------------------|-------------------------------|---|--------|--|--|
| Año del procedimiento | Fecha incoación 💿 N.I.G. CGPJ |   |        |  |  |
| N.I.G. CGPJ           |                               |   |        |  |  |
| *N.I.G. CGPJ:         | 43594.33.1-2016/0058962       | × | Buscar |  |  |

Es recomendable para evitar errores, copiar y pegar el NIG en el campo. Para facilitar esta acción, puede buscar una notificación recibida del asunto en el que se quiere presentar el escrito y copiarlo directamente de la cabecera.

| Euskai Autonomia Erkldegoko Justizia<br>Administrazioaren Ottolo Papera                 | COLEGIO DE PROCU<br>Recepcionado dia anter<br>Fecha notificacion: 05/ | JRADORES<br>rior<br>10/2018 | Papel de Oficio de la Administración de Justicia en la<br>Comunidad Autonoma del País Vasco |
|-----------------------------------------------------------------------------------------|-----------------------------------------------------------------------|-----------------------------|---------------------------------------------------------------------------------------------|
| JUZGADO DE<br>BILBOKO LEI                                                               | PRIMERA INS<br>IEN AUZIALD                                            | TANCIA<br>IKO 8 ZK          | Nº 8 DE BILBAO<br>AKO EPAITEGIA                                                             |
| BARROETA ALDAMAR 10 4ºPLANTA                                                            | - CP/PK: 48001                                                        |                             |                                                                                             |
| TEL.: 94-4016680<br>FAX: 94-4016980                                                     |                                                                       |                             |                                                                                             |
| NIG PV / IZO EAE:<br>NIG CGPJ / IZO BJKN : 43594.33.1-2                                 | 2016/0058962                                                          | copiar el                   | número entero,<br>untos, guiones y barras                                                   |
| <u>Juicio verbal / Hitzezko jud</u>                                                     | izioa 33/2016 - C                                                     |                             |                                                                                             |
| OBLIGACIONES: OTRAS CUESTIONE                                                           | S                                                                     |                             |                                                                                             |
| Demandante / Demandatzailea:<br>Procurador(a) / Prokuradorea:<br>Abogado(a) / Abokatua: |                                                                       |                             |                                                                                             |
| Demandado(a) / Demandatua: .<br>Procurador(a) / Prokuradorea:<br>Abogado(a) / Abokatua: |                                                                       |                             |                                                                                             |

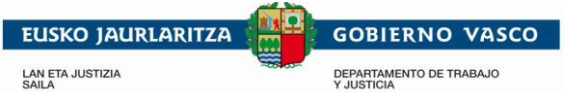

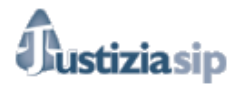

Se desplegarán las opciones tras introducir las fechas y la presentación del escrito será exactamente igual que en el ejemplo 1.

Al introducir el NIG y darle a buscar, girará la rueda de JustiziaSip y cuando termine la búsqueda el número desaparecerá y entonces podrá desplegar las diferentes opciones, pinchando en los campos

## Consejos, sugerencias y buenas prácticas

Los escritos se firmarán con el certificado introducido en el lector, por lo que no será necesario firmarlos previamente.

Si un habilitado o personal envía el escrito, éste deberá ir previamente firmado digitalmente por el profesional

El escrito o documento principal del envío telemático deberá ser presentado en formato PDF/A con la característica OCR (reconocimiento óptico de caracteres), es decir, deberá haber sido generado o escaneado con software que permita obtener como resultado final un archivo en un formato de texto editable sobre cuyo contenido puedan realizarse búsquedas.

- El escrito no puede estar vacío y no debe estar abierto al enviarlo.
- En ningún caso se podrán remitir a través del sistema JustiziaSip, archivos de audio, ni de video, aunque sean insertados en archivos con un formato de los admitidos.

En el momento de su generación en el proceso de escaneado, los documentos serán nombrados de forma descriptiva. El nombre deberá ir precedido del número cardinal correspondiente al lugar u orden que ocuparán al ser anexados o adjuntados en el envío a realizar. Deberá incluirse su clase y breve descripción, sin que sirva únicamente una alusión genérica o numeral.

Los dispositivos de digitalización y escaneado se configurarán según las siguientes recomendaciones:

- El nivel de resolución mínimo para imágenes electrónicas será de 200 píxeles por pulgada, tanto para imágenes obtenidas en blanco y negro, color, o escala de grises. Seleccionar tipo de salida de documento PDF/A
- Seleccionar tipo de salida: Un solo documento
- Activar el OCR (Reconocimiento de Caracteres)
- Seleccionar el color de Salida Negro. Únicamente se utilizarán características de color, cuando el contenido de la información a adjuntar así lo requiera.

No hay un límite establecido de los anexos que se pueden adjuntar, pero hay que tener en cuenta que si se anexa una gran cantidad de archivos de gran tamaño, el envío puede fallar. Cuando por el exceso del volumen de los archivos adjuntos, por el formato de éstos o por la insuficiencia de capacidad del sistema, el sistema no permita su inclusión, impidiendo el envío en forma conjunta con el escrito principal, se remitirá únicamente el escrito principal a través del sistema electrónico y el resto de documentación de forma presencial para que sea accesible para las Oficinas Judiciales, en la forma y condiciones fijadas en el apartado 3 del artículo 135 de la Ley de Enjuiciamiento Civil.